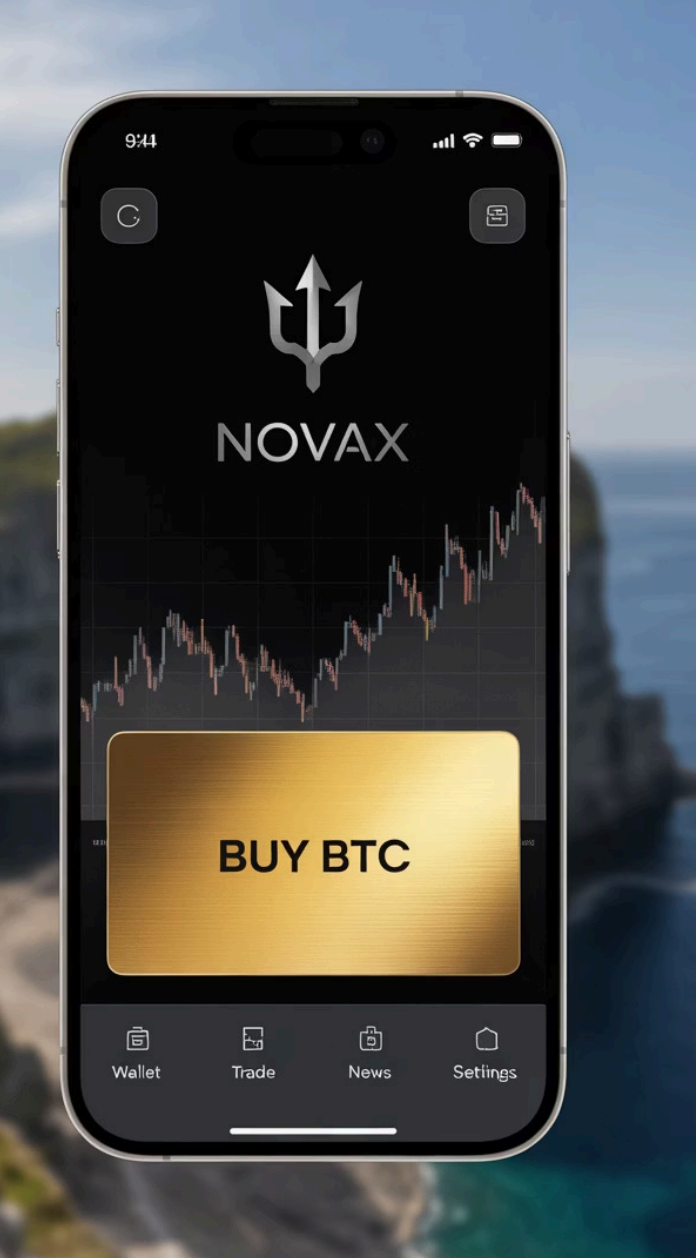

## Guide d'Achat E-LUR et FERT sur l'Application Jupiter

Bienvenue dans ce guide pratique destiné aux nouveaux utilisateurs de l'application Jupiter. Nous allons vous expliquer en détail comment acheter les cryptomonnaies E-LUR et FERT directement depuis l'application, en suivant une procédure simple étape par étape.

Ce guide a été spécialement conçu pour vous aider à naviguer facilement dans l'interface de Jupiter et à réaliser vos premiers achats de cryptomonnaies en toute sécurité. Suivez attentivement chaque étape pour une expérience d'achat fluide et sans difficulté.

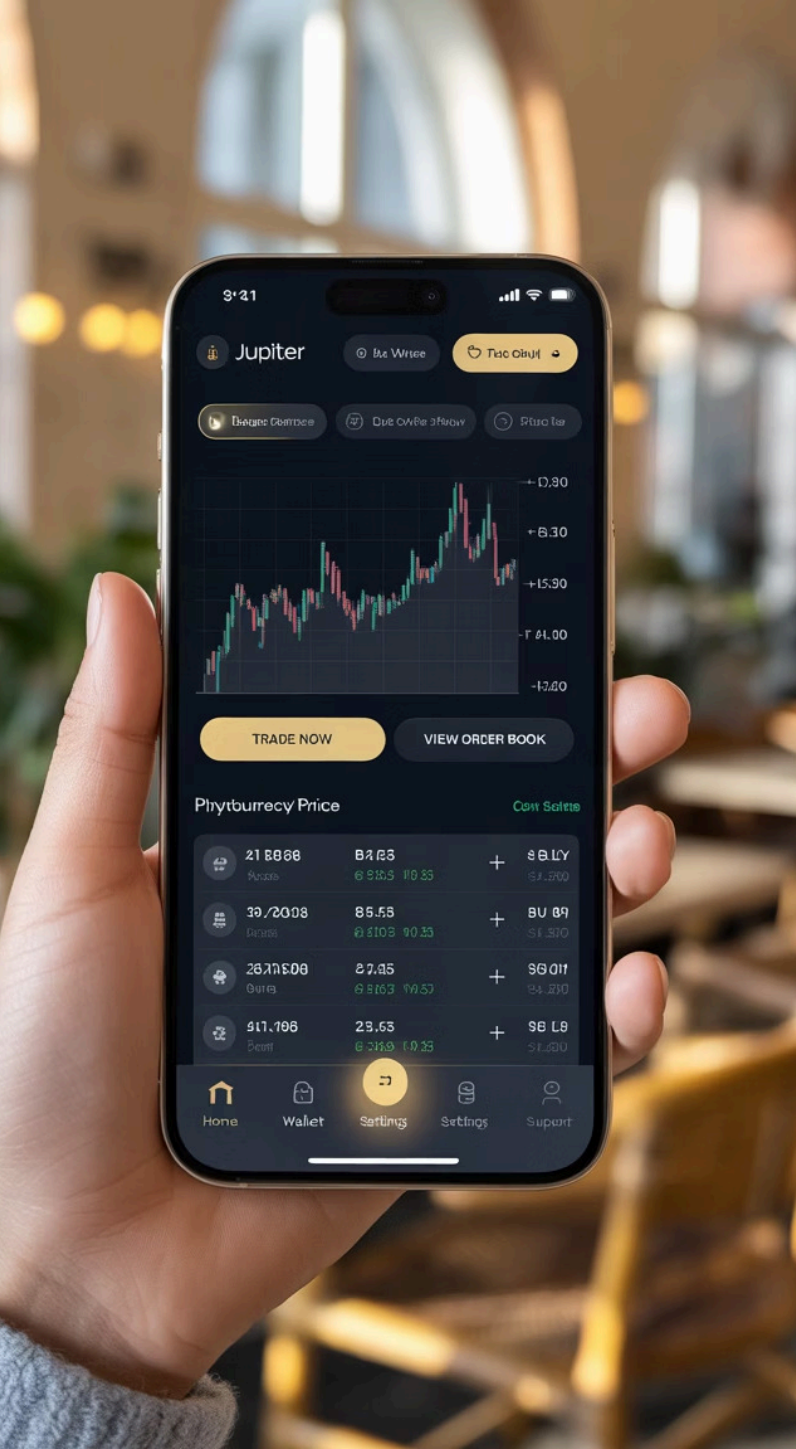

## Présentation de l'Application Jupiter

#### Qu'est-ce que Jupiter?

Jupiter est une application d'échange de cryptomonnaies qui vous permet d'acheter, vendre et échanger diverses cryptomonnaies, dont E-LUR et FERT, de manière simple et sécurisée depuis votre smartphone.

#### Pourquoi Choisir Jupiter?

L'interface intuitive de Jupiter la rend idéale pour les débutants. Elle offre un accès direct aux marchés de cryptomonnaies avec des frais compétitifs et une sécurité renforcée pour protéger vos actifs numériques.

#### Cryptomonnaies Disponibles

Jupiter vous donne accès à plusieurs cryptomonnaies, notamment E-LUR et FERT que nous allons apprendre à acheter dans ce guide, ainsi que d'autres tokens populaires sur la blockchain Solana.

## Comprendre E-LUR et FERT

#### E-LUR

La E-LUR est une cryptomonnaie native de l'écosystème Jupiter qui offre diverses fonctionnalités et avantages aux utilisateurs de la plateforme.

#### Conservation

Après achat, vos tokens sont stockés dans votre portefeuille Jupiter, facilement accessibles pour de futures transactions.

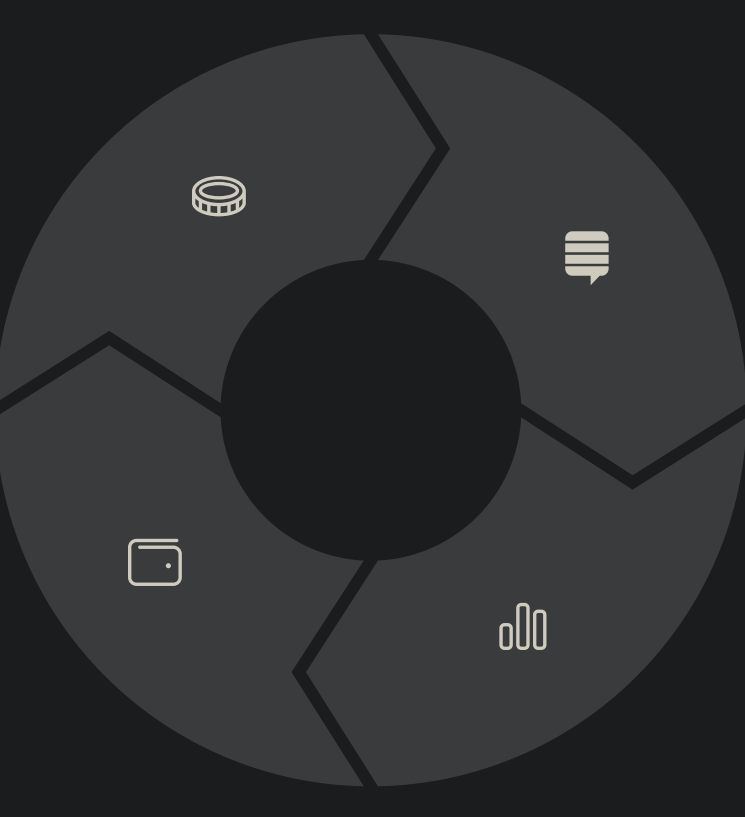

#### Utilité

Ces tokens peuvent être utilisés pour des transactions, le staking ou pour participer à la gouvernance des projets associés.

#### FERT

FERT est une cryptomonnaie native de l'écosystème Jupiter qui offre diverses fonctionnalités et avantages aux utilisateurs de la plateforme

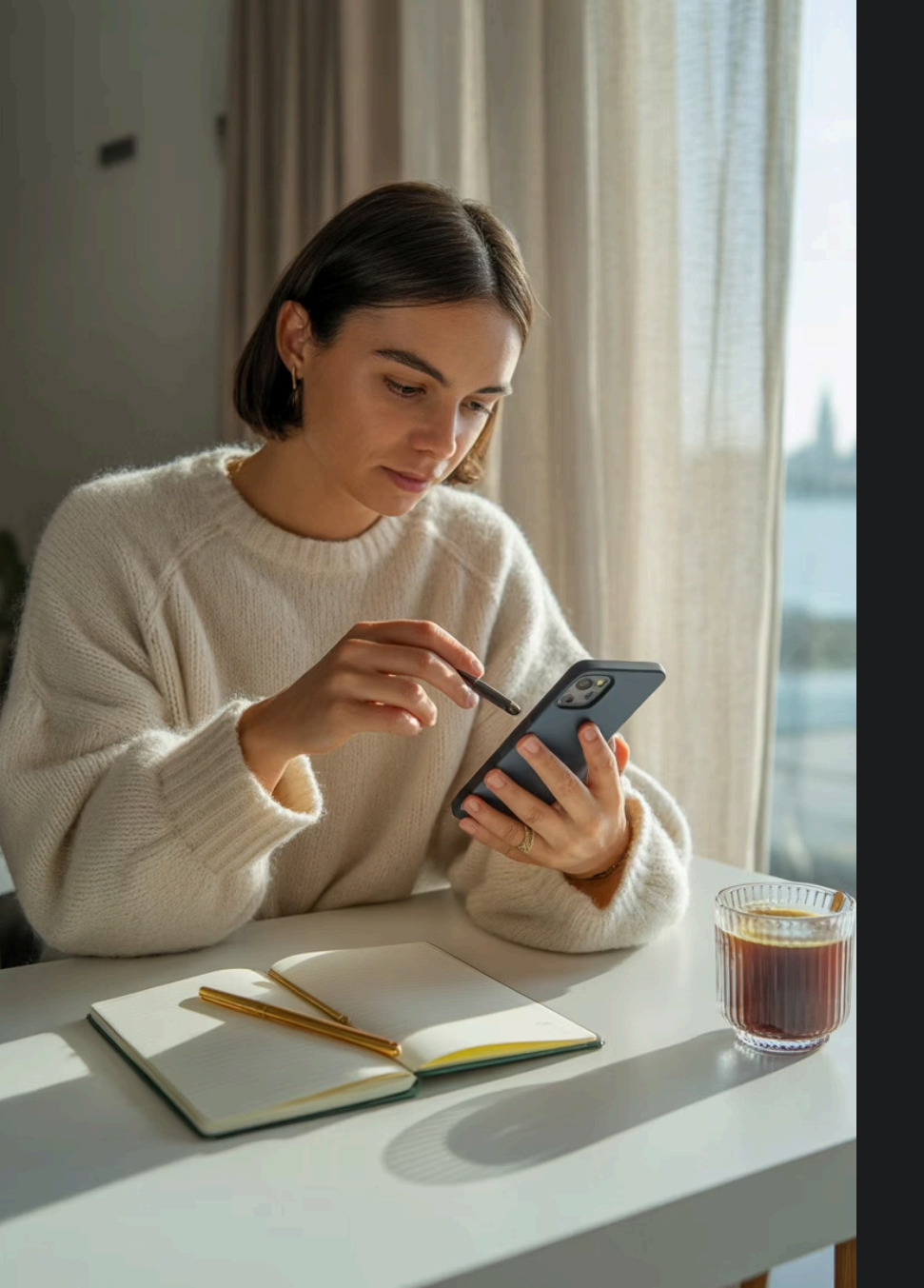

## Avant de Commencer : Prérequis

#### Télécharger l'Application

Assurez-vous d'avoir téléchargé la dernière version de l'application Jupiter depuis l'App Store ou Google Play Store et de l'avoir installée sur votre appareil mobile.

#### Créer un Compte

Si ce n'est pas déjà fait, inscrivez-vous en créant un compte Jupiter. Vous devrez fournir quelques informations personnelles et configurer des mesures de sécurité comme un mot de passe fort.

#### Préparer votre Financement

Pour acheter E-LUR ou FERT, vous aurez besoin de Solana (SOL) ou USDC. Assurez-vous d'avoir approvisionné votre portefeuille ou d'être prêt à en acheter lors du processus.

## Étape l : Accéder à l'Interface d'Achat

#### + Ouvrir l'Application Jupiter

Lancez l'application Jupiter sur votre smartphone et connectezvous à votre compte si nécessaire.

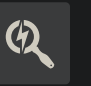

#### Localiser le Bouton Plus

Sur l'écran principal de l'application, repérez le bouton "+" généralement situé en bas ou en haut de l'écran comme indiqué sur l'image. Ç Séle

#### Sélectionner "BUY"

Après avoir cliqué sur le bouton "+", une nouvelle interface apparaîtra. Cliquez alors sur l'option "BUY" pour commencer le processus d'achat.

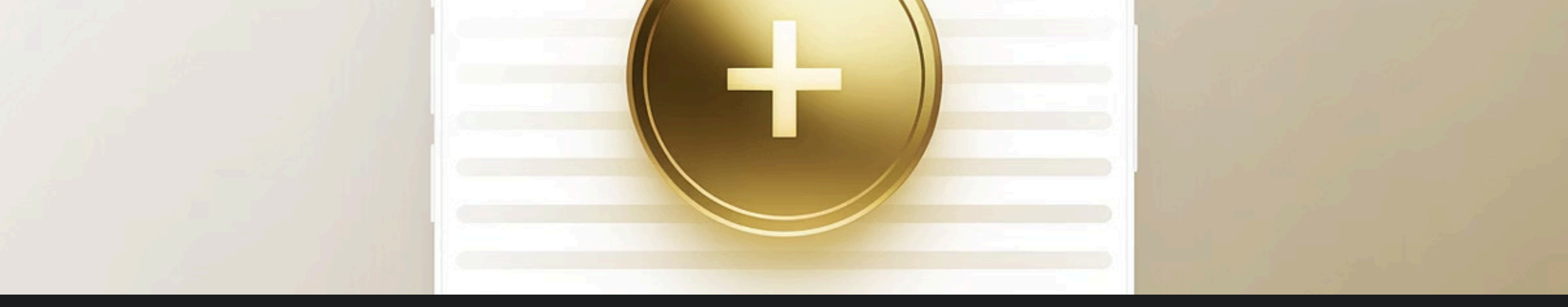

## Navigation dans l'Interface d'Achat

| 欧                                                                    | G•                                                      |                                                 |                                                     |
|----------------------------------------------------------------------|---------------------------------------------------------|-------------------------------------------------|-----------------------------------------------------|
| Écran d'Accueil                                                      | Bouton Plus                                             | Section "BUY"                                   | Options d'Achat                                     |
| Point de départ de votre<br>navigation dans<br>l'application Jupiter | Accès aux fonctionnalités<br>principales de transaction | Interface dédiée à l'achat<br>de cryptomonnaies | Choix des cryptomonnaies<br>et méthodes de paiement |

## Étape 2 : Choisir le Montant et le Mode de Paiement

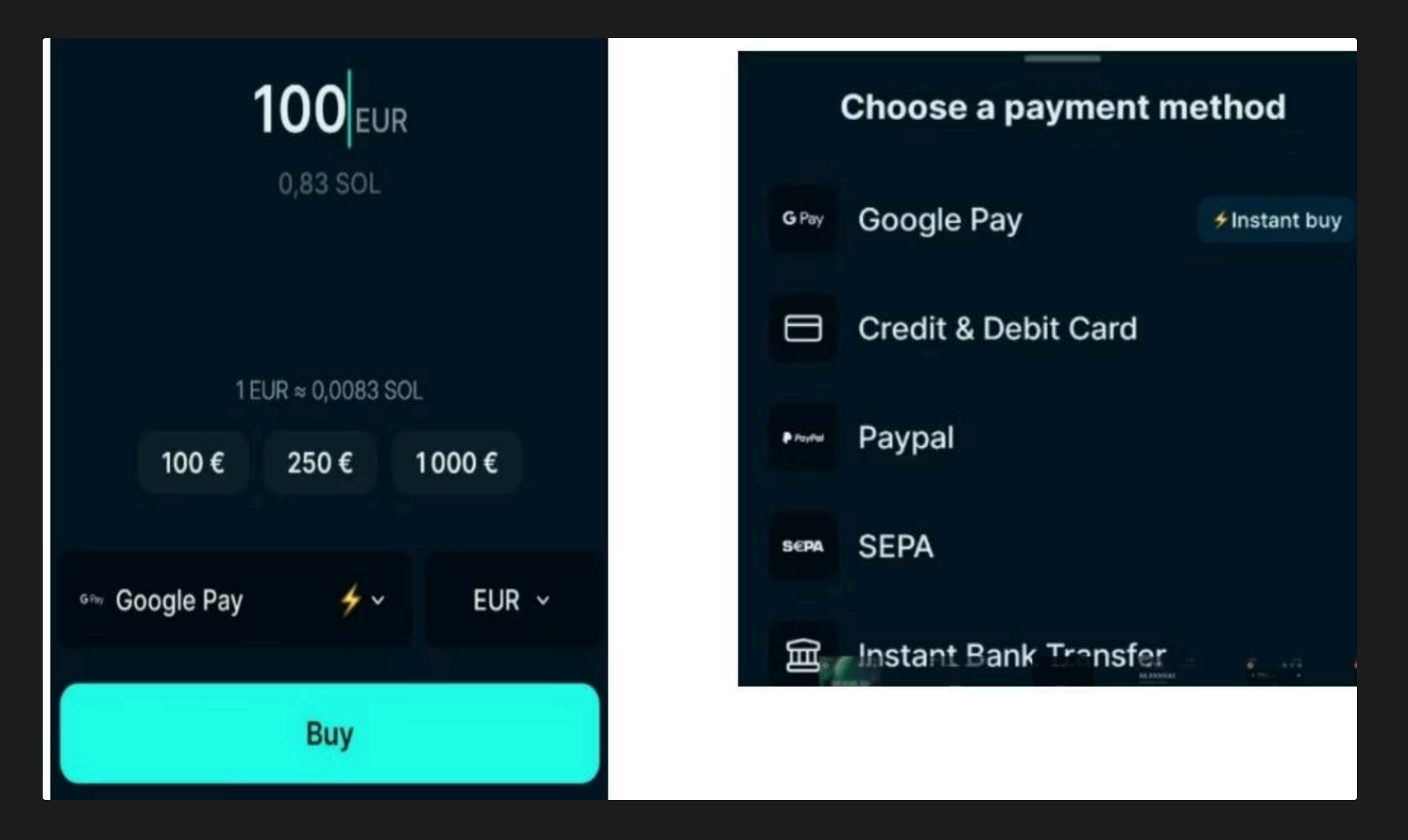

#### Saisie du Montant

Dans le champ prévu à cet effet, entrez la somme que vous souhaitez investir. L'application vous indiquera automatiquement l'équivalent en cryptomonnaie que vous recevrez en fonction du taux de change actuel.

Prenez le temps de vérifier ce montant car les taux peuvent fluctuer rapidement dans le marché des cryptomonnaies.

#### Sélection du Mode de Paiement

Pour l'achat de E-LUR, vous avez deux options disponibles : soit utiliser du Solana (SOL), soit utiliser de l'USDC (USD Coin). Choisissez l'option qui vous convient le mieux.

## Comprendre les Différents Modes de Paiement

#### Solana (SOL)

Cryptomonnaie native de la blockchain Solana

- Requis pour acheter FERT
- Option disponible pour E-LUR
- Transactions rapides et frais bas

#### Sécurité

Protection de vos transactions

- Transactions cryptées
- Confirmations requises
- Authentification à deux facteurs

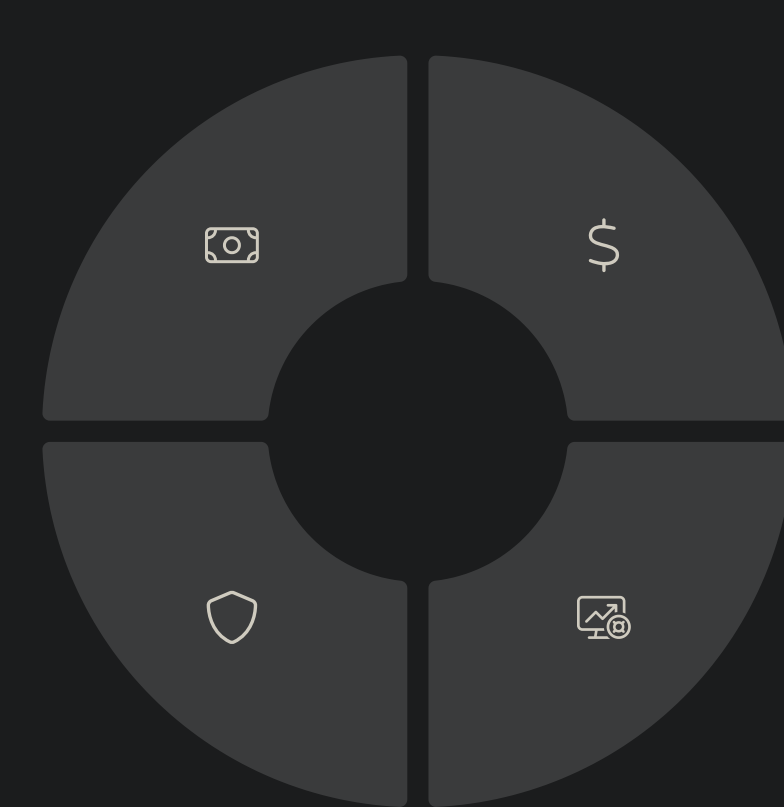

#### USDC

Stablecoin indexé sur le dollar américain

- Option pour acheter E-LUR
  uniquement
- Valeur stable (1 USDC ≈ 1 USD)
- Moins volatil que SOL

#### Conversion

Processus d'échange entre monnaies

- Taux en temps réel
- Frais de conversion possibles
- Slippage à considérer

## Comment Obtenir du Solana ou USDC

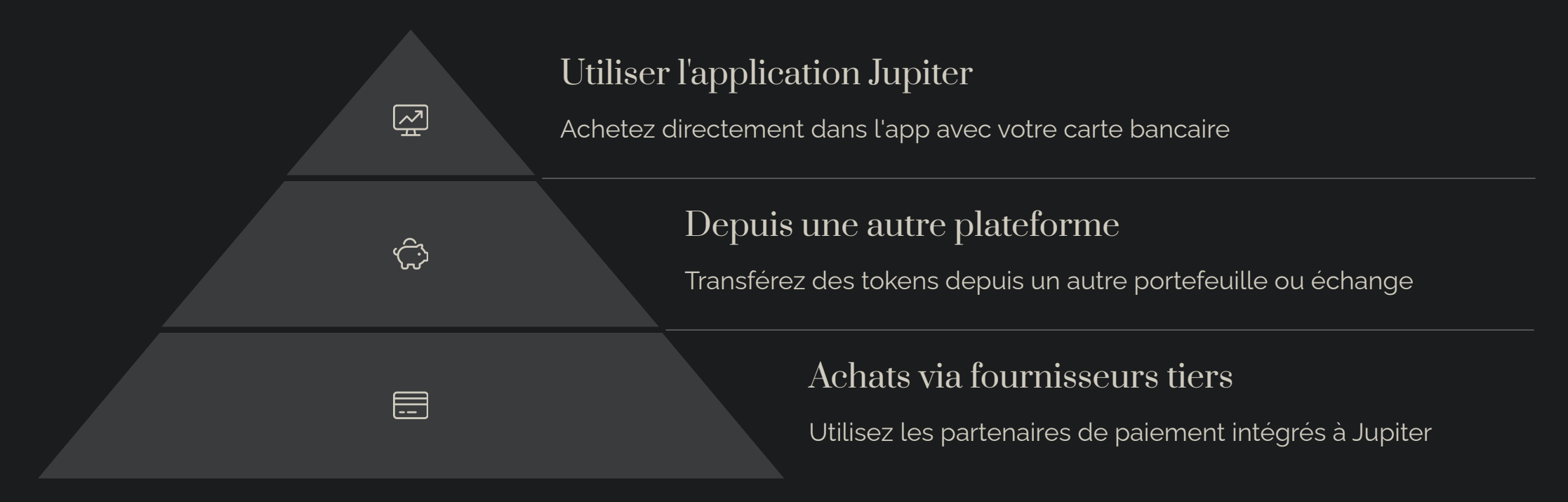

Pour obtenir du Solana (SOL) ou de l'USDC nécessaires à l'achat de E-LUR ou FERT, plusieurs options s'offrent à vous. Jupiter propose une solution intégrée pour acheter ces cryptomonnaies directement dans l'application, ce qui représente souvent l'option la plus simple pour les débutants.

Si vous possédez déjà d'autres cryptomonnaies, vous pouvez également les échanger contre du SOL ou de l'USDC via la fonction d'échange de Jupiter ou depuis une autre plateforme avant de les transférer vers votre portefeuille Jupiter.

## Étape 3 : Sélectionner la Cryptomonnaie à Acheter

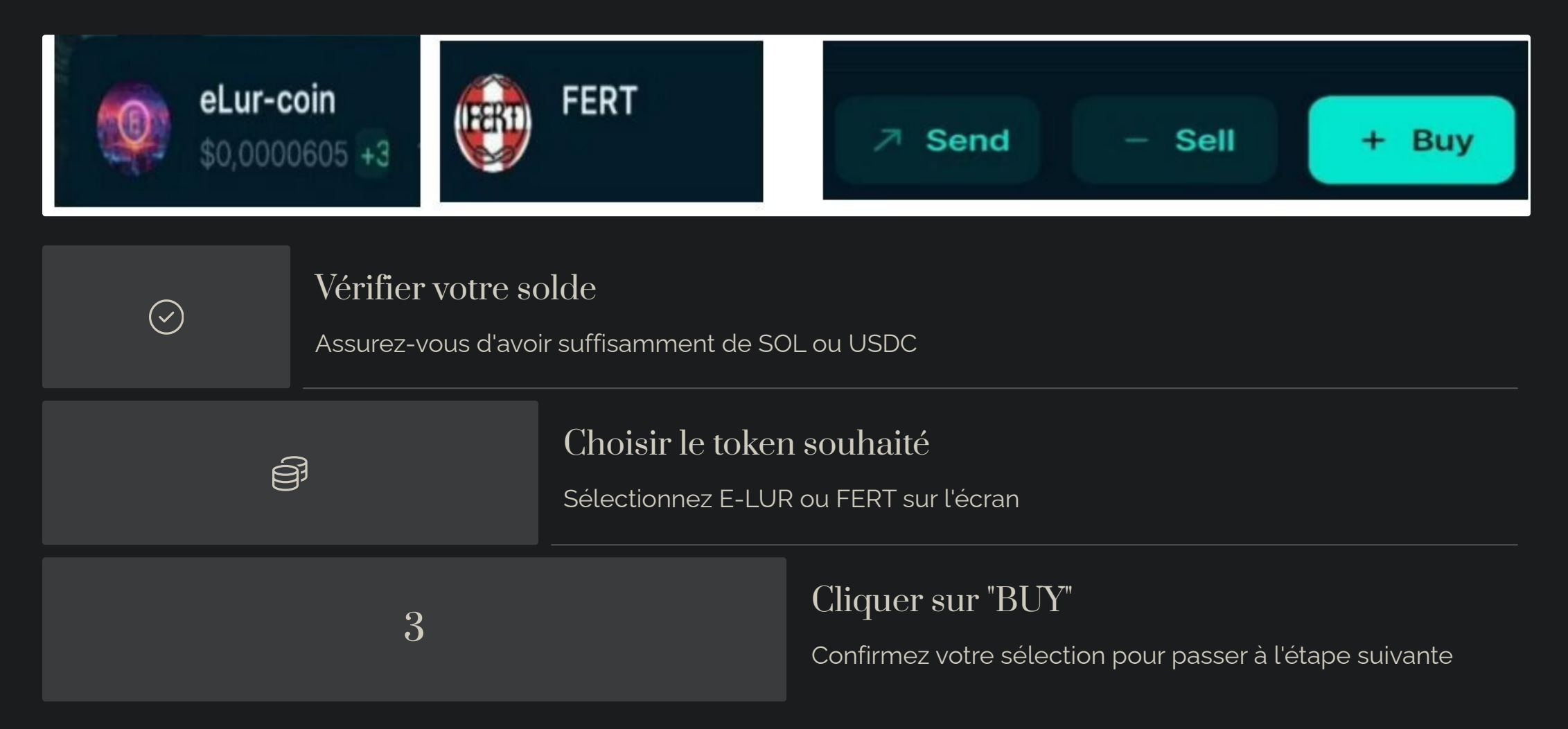

À cette étape, vous devez sélectionner la cryptomonnaie que vous souhaitez acheter. L'interface affiche les différentes options disponibles, dont E-LUR et FERT. Assurez-vous de cliquer précisément sur le token de votre choix avant de continuer le processus d'achat.

Prenez un moment pour vérifier le prix actuel et les tendances récentes du token choisi, qui sont généralement affichés sur cet écran. Cela vous aidera à prendre une décision éclairée sur le moment opportun pour effectuer votre achat.

## Comprendre l'Écran de Sélection des Tokens

#### Informations sur les Tokens

L'écran de sélection vous fournit des informations essentielles sur chaque token disponible. Vous y trouverez le prix actuel, la variation sur 24h, et parfois un bref descriptif du projet derrière la cryptomonnaie.

#### Tokens Favoris

(i)

1

Pour un accès plus rapide lors de vos prochains achats, n'hésitez pas à marquer E-LUR ou FERT comme favoris en utilisant l'icône d'étoile généralement située à côté du nom du token.

#### <u>کم</u> Fonction de Recherche

Si la liste des tokens disponibles est longue, utilisez la barre de recherche pour trouver rapidement E-LUR ou FERT en tapant simplement le nom du token souhaité.

#### 🗂 Hi

#### Historique des Prix

Sur certaines versions de l'application, vous pouvez accéder à un graphique montrant l'évolution des prix en cliquant sur le token, ce qui vous aide à identifier les tendances avant d'acheter.

## Étape 4 : Définir le Montant et Finaliser le Swap

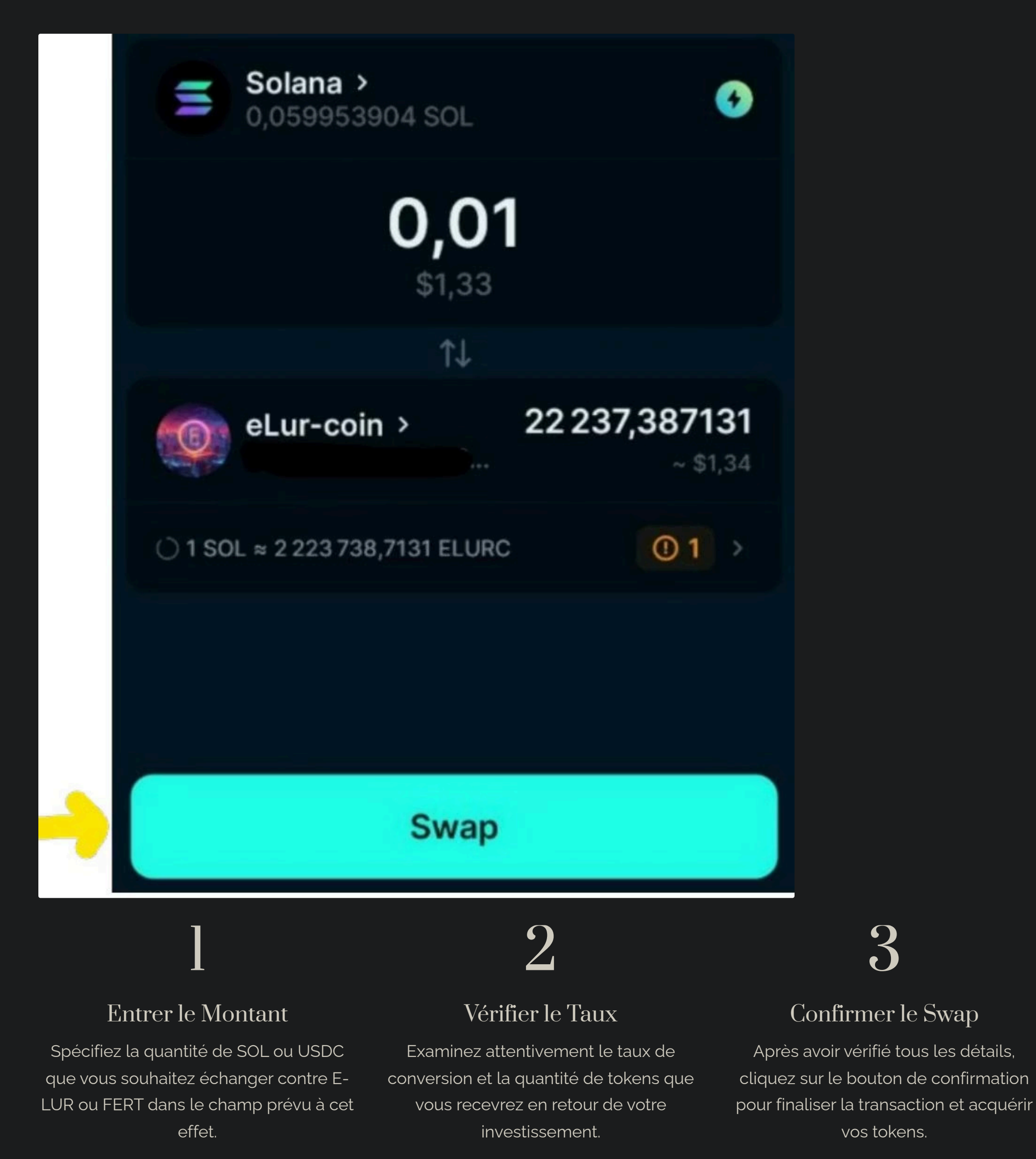

Cette étape finale est cruciale car elle détermine la quantité exacte de E-LUR ou FERT que vous allez recevoir. Prenez le temps de vérifier que tous les détails sont corrects avant de confirmer la transaction, car celle-ci ne pourra généralement pas être annulée une fois validée.

## Comprendre les Frais de Transaction

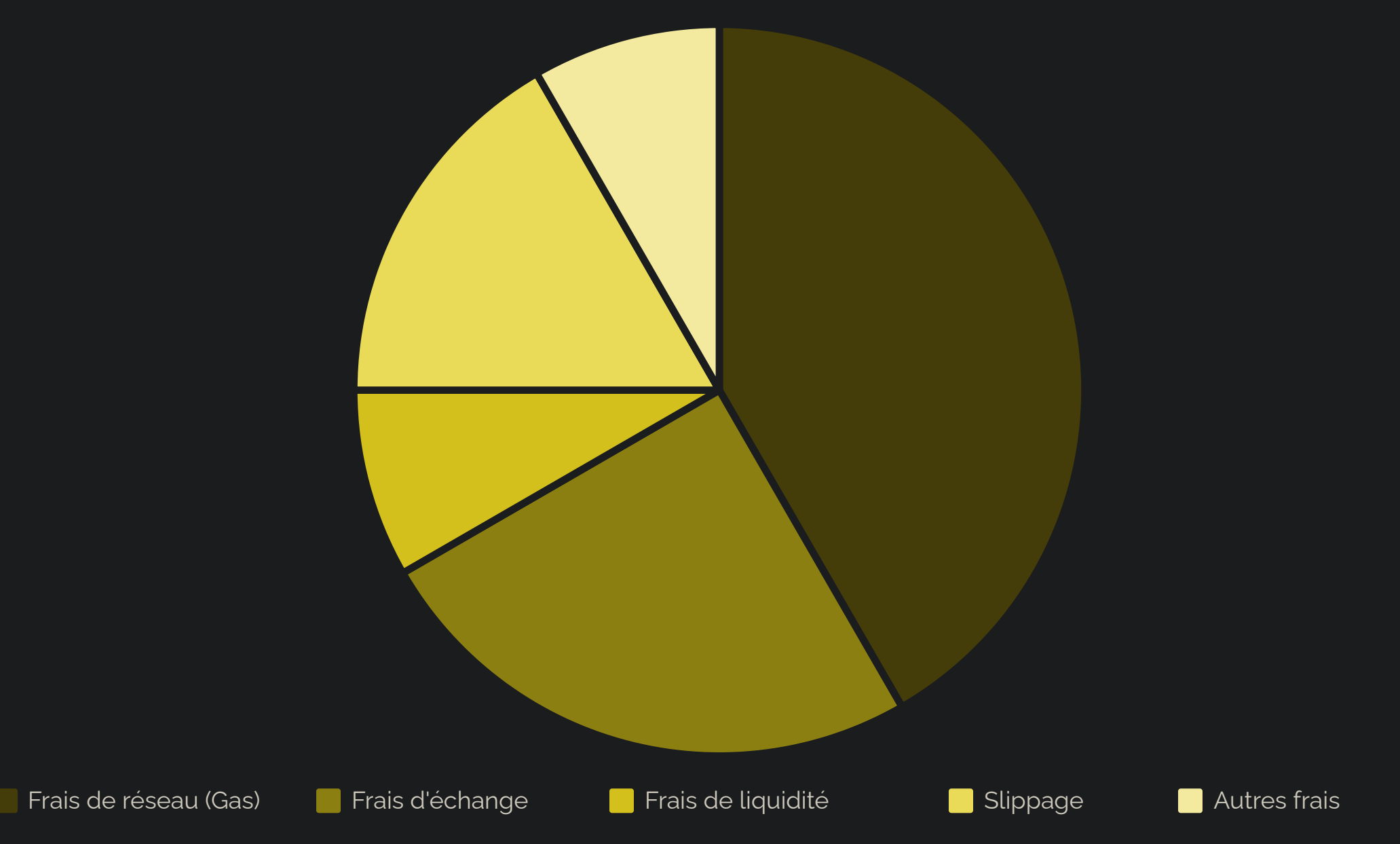

Lors de l'achat de E-LUR ou FERT, plusieurs types de frais peuvent s'appliquer à votre transaction. Les frais de réseau (gas) sont nécessaires pour que votre transaction soit traitée par la blockchain Solana. Ils varient en fonction de la congestion du réseau.

Jupiter peut également prélever de petits frais d'échange pour faciliter la transaction, généralement autour de 0,3%. Le slippage représente la différence entre le prix attendu et le prix réel au moment de l'exécution de la transaction, surtout important pour les marchés à faible liquidité.

## Vérification de la **Transaction Réussie**

- ♥**5**3 ©≁
- Confirmati on à l'Écran

Après la finalisation du swap, l'application affichera un message de confirmation indiquant que votre transaction a été effectuée avec succès.

- Vérification du
  - Portefeuille Retournez à
  - l'écran principal de votre portefeuille pour confirmer que vos nouveaux tokens E-LUR ou FERT apparaissent dans votre

solde.

des Transaction  $\mathbf{S}$ Vous pouvez également consulter l'historique des transactions dans l'application pour voir les détails complets de

<u></u>

votre achat récent.

# Historique

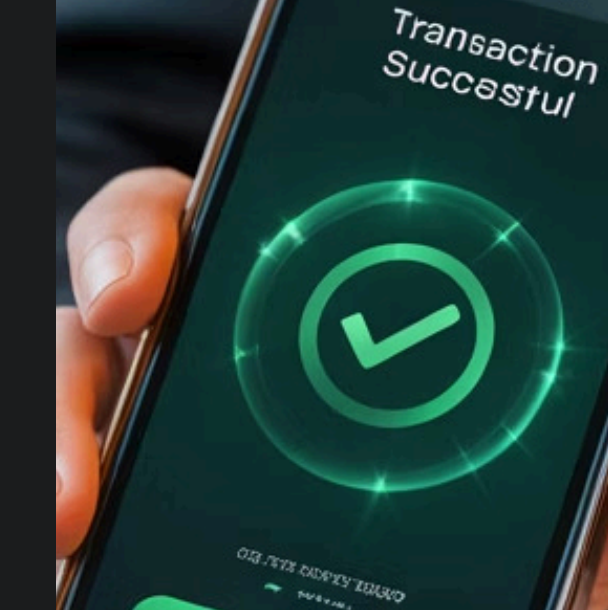

ובישיבול ששובה

C.O. Caunto

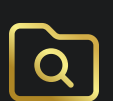

#### Explorateu r de Blockchain

Pour une vérification plus approfondie, vous pouvez utiliser l'explorateur Solana pour voir votre transaction enregistrée sur

la blockchain.

## Que Faire en Cas d'Erreur ou de Transaction Échouée

| Problème               | Cause Possible               | Solution Recommandée                                          |
|------------------------|------------------------------|---------------------------------------------------------------|
| Transaction en attente | Congestion du réseau         | Patienter, la transaction finira par être<br>traitée          |
| Transaction échouée    | Solde insuffisant            | Vérifier votre solde et réessayer avec<br>un montant adéquat  |
| Erreur de connexion    | Problème réseau              | Vérifier votre connexion internet et redémarrer l'application |
| Frais trop élevés      | Forte activité sur le réseau | Attendre un moment plus calme pour effectuer la transaction   |

Si vous rencontrez des difficultés lors de l'achat de E-LUR ou FERT, ne paniquez pas. La plupart des problèmes peuvent être résolus facilement. Si votre transaction échoue, vérifiez d'abord votre solde et la connexion internet avant de réessayer.

Pour des problèmes persistants, le service client de Jupiter est généralement disponible via l'application ou leur site web. N'hésitez pas à les contacter en fournissant l'ID de transaction pour obtenir une assistance rapide et efficace.

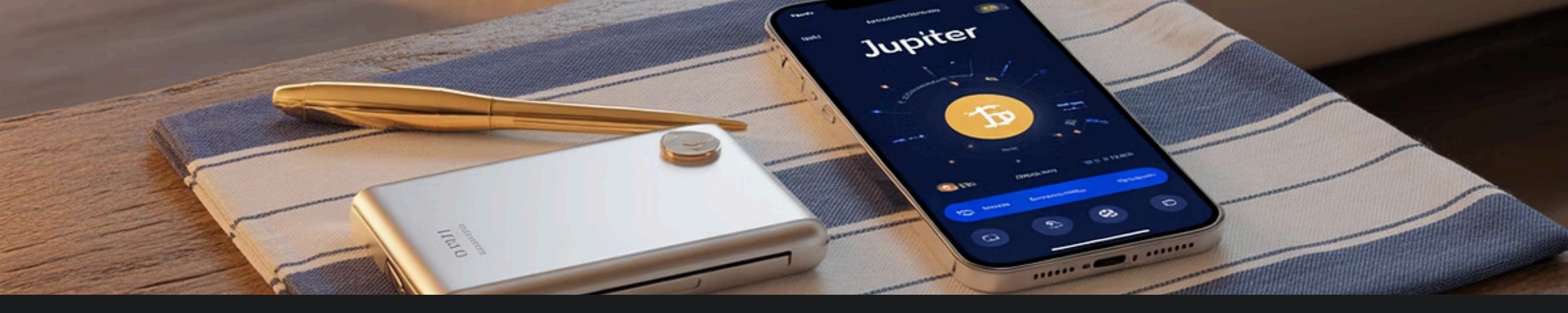

## Sécuriser vos Tokens Après l'Achat

#### Activer l'Authentification à Deux Facteurs

Renforcez la sécurité de votre compte Jupiter en activant l'authentification à deux facteurs (2FA) via une application comme Google Authenticator ou Authy.

#### Sauvegarder votre Phrase de Récupération

Notez votre phrase de récupération (seed phrase) et conservez-la dans un endroit sûr, hors ligne et à l'abri des regards indiscrets.

#### Considérer un Portefeuille Matériel

Pour des investissements importants, envisagez de transférer vos tokens vers un portefeuille matériel comme Ledger ou Trezor pour une sécurité maximale.

#### Surveiller Régulièrement votre Compte

Vérifiez régulièrement votre compte pour détecter toute activité suspecte et déconnectez-vous toujours après avoir utilisé l'application sur des appareils partagés.

 $\bigcirc$ 

 $\bigcirc$ 

 $\mathcal{S}$ 

## Stratégies d'Investissement avec E-LUR et FERT

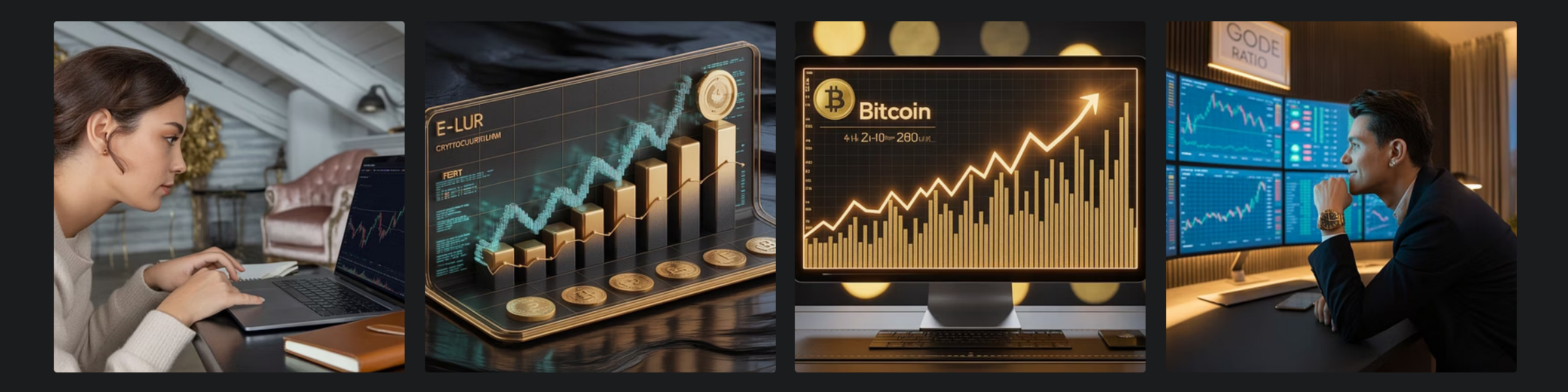

Lorsque vous investissez dans E-LUR et FERT, plusieurs stratégies peuvent être envisagées selon vos objectifs. Certains utilisateurs préfèrent l'achat et la conservation à long terme (HODL), tandis que d'autres pratiquent le trading actif à court terme en profitant des fluctuations de prix.

Une approche équilibrée consiste à diversifier votre portefeuille entre différentes cryptomonnaies pour réduire les risques. N'investissez jamais plus que ce que vous pouvez vous permettre de perdre, et pensez à établir un plan d'investissement avec des objectifs clairs avant de commencer.

### Utilisation de vos Tokens E-LUR et FERT

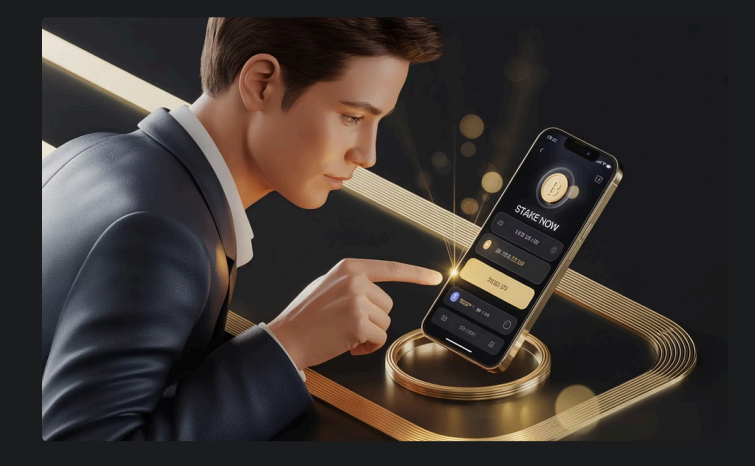

#### Staking

Mettez vos tokens en staking pour générer des récompenses passives. Cette option peut être disponible directement dans Jupiter ou via des plateformes partenaires.

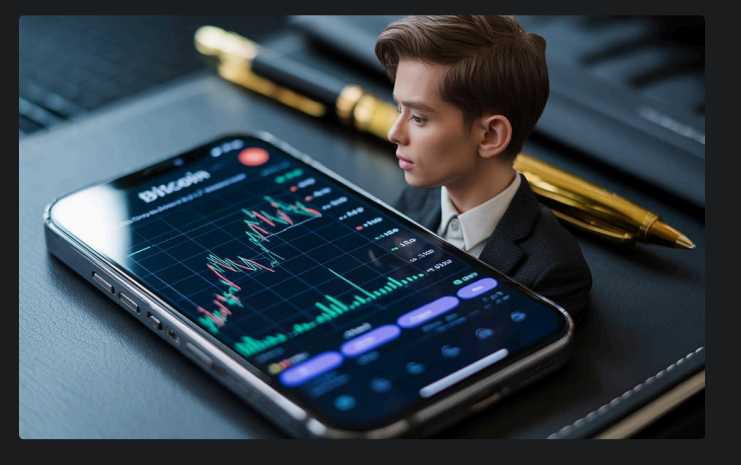

#### Trading

Échangez vos E-LUR ou FERT contre d'autres cryptomonnaies pour profiter des opportunités du marché et potentiellement augmenter la valeur de votre portefeuille.

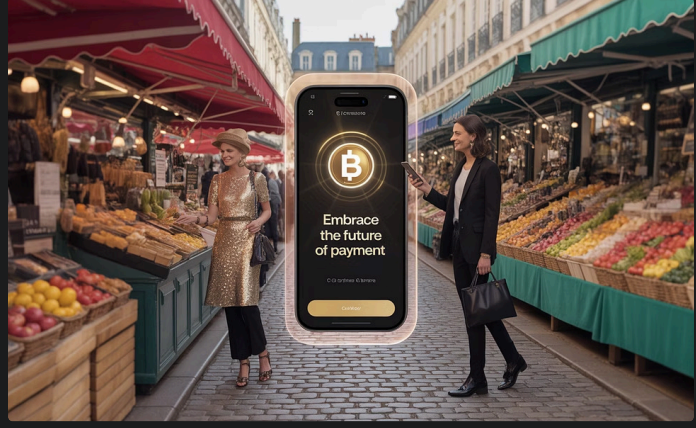

#### Paiements

Utilisez vos tokens pour des paiements dans l'écosystème Jupiter ou chez les marchands partenaires qui acceptent ces cryptomonnaies.

## Suivre les Performances de vos Investissements

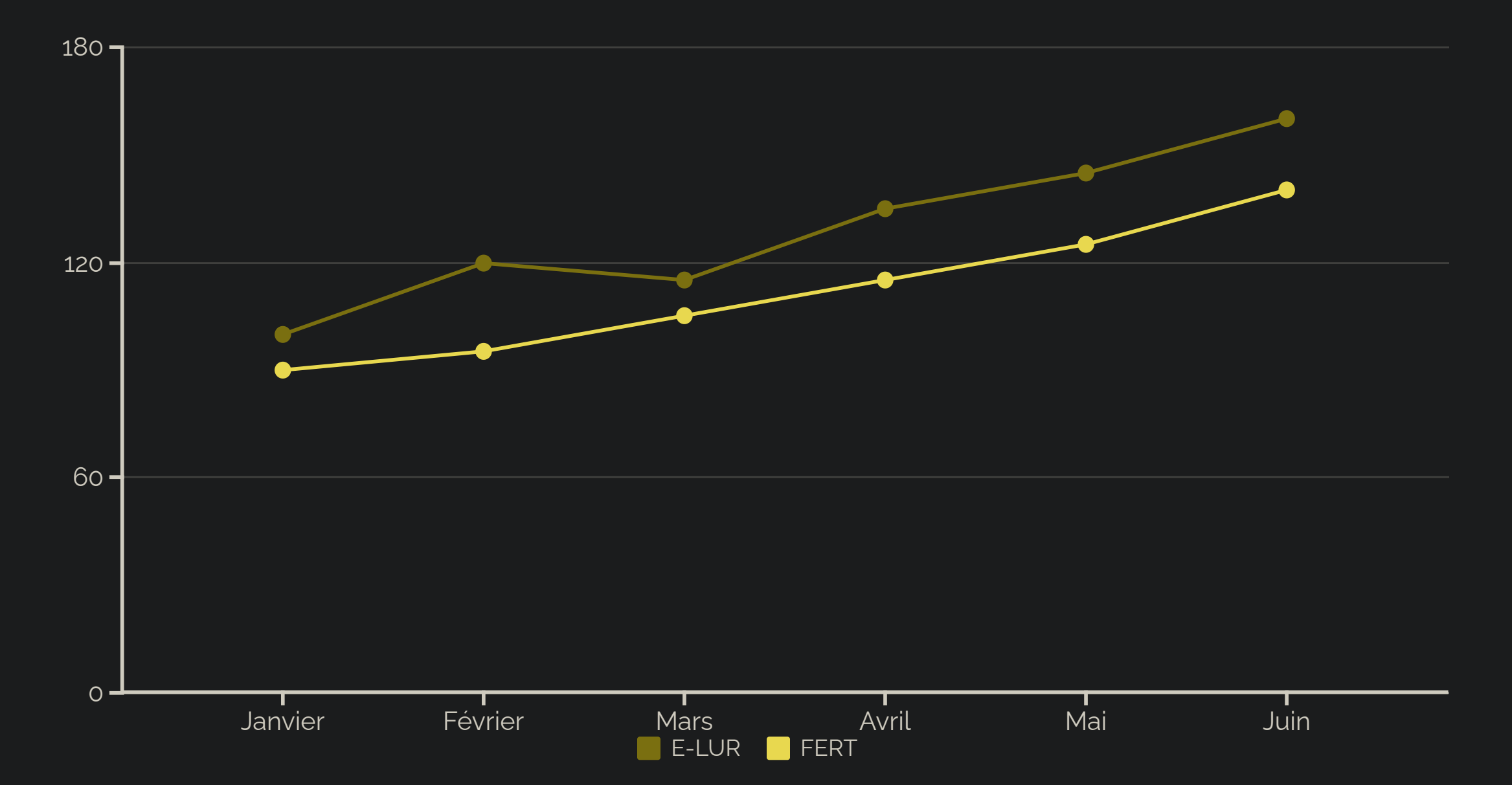

Pour suivre efficacement les performances de vos investissements en E-LUR et FERT, utilisez les fonctionnalités intégrées de Jupiter qui offrent des graphiques de prix en temps réel et des historiques de transactions détaillés.

Vous pouvez également utiliser des applications tierces de suivi de portefeuille en connectant votre portefeuille Jupiter pour obtenir une vue d'ensemble de tous vos actifs cryptographiques. N'oubliez pas de prendre en compte vos prix d'achat initiaux pour calculer précisément vos gains ou pertes.

## Ressources et Support Supplémentaires

#### Centre d'Aide Jupiter

Le centre d'aide officiel de Jupiter contient des guides détaillés, des FAQ et des tutoriels vidéo pour vous aider à naviguer dans l'application et résoudre les problèmes courants.

Consultez régulièrement cette ressource car elle est mise à jour avec les dernières informations sur les fonctionnalités et les tokens disponibles.

#### Communauté et Forums

Rejoignez les communautés officielles Jupiter sur Discord, Telegram ou Reddit pour échanger avec d'autres utilisateurs, partager des expériences et obtenir des conseils.

Ces plateformes sont également excellentes pour rester informé des dernières nouvelles et mises à jour concernant E-LUR et FERT.

#### Service Client

Pour une assistance personnalisée, le service client de Jupiter est disponible via l'application ou par email. N'hésitez pas à les contacter pour tout problème spécifique que vous rencontrez.

Préparez à l'avance les détails pertinents comme votre ID de transaction ou des captures d'écran pour faciliter la résolution de votre problème.